## 互換表示について

互換表示の操作方法、注意点についてご案内いたします。

### ■ 互換表示方法(P.2)

■ 互換表示の注意点(P.3~7)

- 不正操作と表示された場合(P.3~4)
- 互換表示アイコンがない場合(P.5~7)

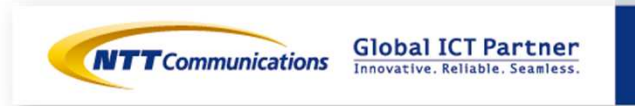

# 互換表示方法

互換表示の操作方法についてご案内いたします。

### ①0035ビジネスモードカスタマコントロールログインページへアクセス

| G ログイン - Windows Internet Explorer     D P     Annonic Control (1) (1) (1) (1) (1) (1) (1) (1) (1) (1) | <ol> <li>①0035ビジネスモードカスタマコントロール</li> <li>のログインページを表示させてください。</li> </ol> |
|----------------------------------------------------------------------------------------------------|-------------------------------------------------------------------------|
| 「NTT Communications DO35ビジネスモート"<br>カスタマコントロール                                                         | ②URLバーの右側にある「互換表示アイコン」<br>を押下してください。                                    |
| ロヴィン     ー     □     ×                                                                                 | *アイコンの色<br>白色⇒互換表示されていない状態<br>青色⇒互換表示されている状態                            |
| 契約ID: CR                                                                                               | ※上記操作は初回のみ必要であり、次回以降ロ<br>グインする際に再度設定していただく必要はご<br>ざいませく                 |
| パスワード: ②「互換表示アイコン」押下                                                                                   | さいません。                                                                  |
|                                                                                                    |                                                                         |
| Copyright@ 2013 NTT Communications                                                                     |                                                                         |
| ● インターネット   保護モート: 有効 ◆ 100% ◆                                                                         | <b>Sibal ICT Partner</b><br>Innovative. Reliable. Seamless.             |
| Copyright © NTT Communications Corporation. All right reserved.                                        |                                                                         |

# 互換表示の注意点

互換表示の操作をしていただく際の注意点について以下ご案内いたします。

### ●不正操作と表示された場合(3-4P)

| ◆ 不正排作 - Windows Internet Explorer<br>● ■ ■<br>● ■<br>● ■<br>● ■<br>● ■<br>● ■<br>● ■<br>● | <ul> <li>①互換表示ボタン押下後、左の画面へと遷移した場合は、一度画面を閉じていただき、再度ログインしてください。</li> <li>*初回のみ左の画面へと遷移する場合がございます。</li> </ul> |
|--------------------------------------------------------------------------------------------|----------------------------------------------------------------------------------------------------|
| 不正操作                                                                                       |                                                                                                    |
| 不正な操作が行われました。                                                                              |                                                                                                    |
| ブラウザを閉じ、再度ログインし直して下さい。                                                                     |                                                                                                    |
| <u>画面を閉じる</u><br>①「画面を閉じる」押下                                                               |                                                                                                    |
| メージが表示されました ● インターネット ● インターネット ● インターネット ● 110% ・                                         |                                                                                                    |

Copyright © NTT Communications Corporation. All right reserved.

Global ICT Partner Innovative. Reliable. Seamless.

**NTT**Communications

## 互換表示の注意点

#### ●不正操作と表示された場合(3-4P)

#### ②0035ビジネスモードカスタマコントロールへ再度ログイン

| E<br>NTT Communications<br>ログイン | 0035ごジネスモード<br>カスタマコントロール                                                                                 |                           |
|---------------------------------|----------------------------------------------------------------------------------------------------|---------------------------|
|                                 | 契約ID:CR<br>バスワー<br>「VBScript<br>「受」該当ユーザはログイン中です。<br>「会計面のダインしますか?<br>(Gtm0182ww)<br>OK キャンセル<br>3 「OK」押下 | 10                        |
| ->!₩±==¥n±1 ₺                   | Convinded                                                                                                 | ● 2013 NTT Communications |

②1度不正操作画面を閉じていただき、再度ログインをしようとすると、左の画面のように強制ログインのポップアップが出てきます。
 \*正しい手順でログアウト出来なかったため。

③「OK」を押下していただいても特に問題なくロ グインでき、通常通り使用していただけます。

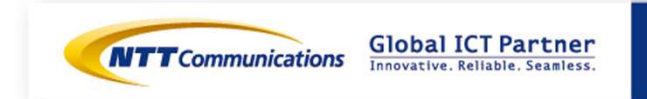

## 互換表示の注意点

#### ●互換表示アイコンがない場合(5-7P)

#### ①ツールバーを表示

| NTTCommunications 0035B                                           | M – Windo        | ws Internet Explorer                                                          |                |                              |
|-------------------------------------------------------------------|------------------|-------------------------------------------------------------------------------|----------------|------------------------------|
| <ul> <li>() ▼ (2) ● ● ● ● ● ● ● ● ● ● ● ● ● ● ● ● ● ● ●</li></ul> |                  | ツール(ID)                                                                       |                |                              |
| × Google                                                          |                  |                                                                               | Ctrl+Shift+Del | ▶ 🛃 検索 🔹 🚮                   |
| ☆ お気に入り   始縁 € HotMail の無<br>(爰 NTTCommunications 0035BM          | 料サービス _          | InPrivate フィルター<br>InPrivate フィルター設定(S)                                       | Ctrl+Shift+F   |                              |
| <b>NTT</b> Communications                                         | 003!             | ボッブアップ ブロック(P)<br>SmartScreen フィルター機能<br>アドオンの管理(A)<br>王快表示(M)<br>互換表示(数定(B)) | ŧΦ             |                              |
| <b>т</b> —А                                                       | ► この             | 3 「互換表示」<br>潮発者ツール(L)                                                         | <b>設定」押下</b>   | - ご契約者用ページです                 |
| オンラインマニュアル                                                        | -<br>1003<br>このべ | Windows Messenger<br>接続の問題の診断…                                                |                | ―」<br>ございます。<br>新のお知らせ カスタマコ |
| 発信方法                                                              | 利用方              | インターネット オブション(型)                                                              |                | ―」こだくための情報を提供し               |
| FAQ                                                               |                  |                                                                               |                |                              |
| 各種ダウンロード                                                          |                  | 利用者登録はこれ                                                                      | ちらから           |                              |
| お問い合わせ                                                            |                  | カス5<br>(利                                                                     | マコント<br>用者登録設定 |                              |

①ブラウザを立ち上げ、キーボードの「Alt」キー を押下し、ツールバーを表示させてください。

\*すでに表示されている場合は②より操作していただきます。

ツール」を押下してください。

③「互換表示設定」を押下してください。

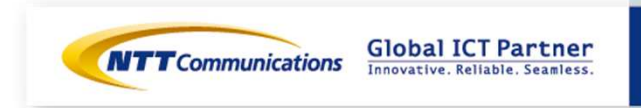

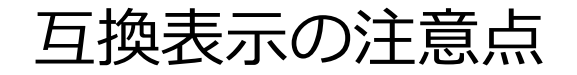

#### ●互換表示アイコンがない場合(5-7P)

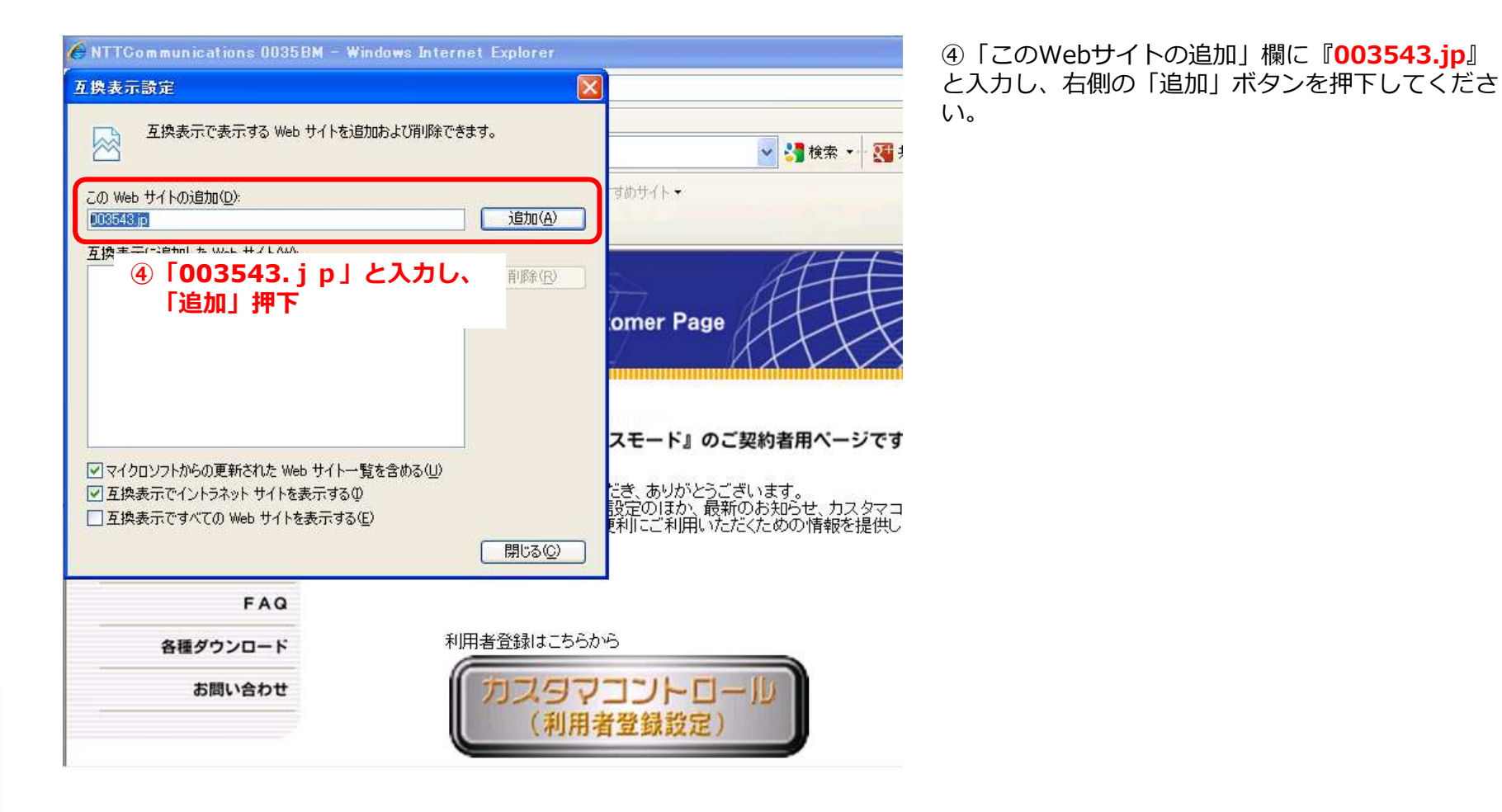

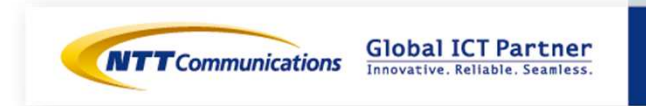

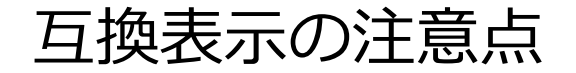

#### ●互換表示アイコンがない場合(5-7P)

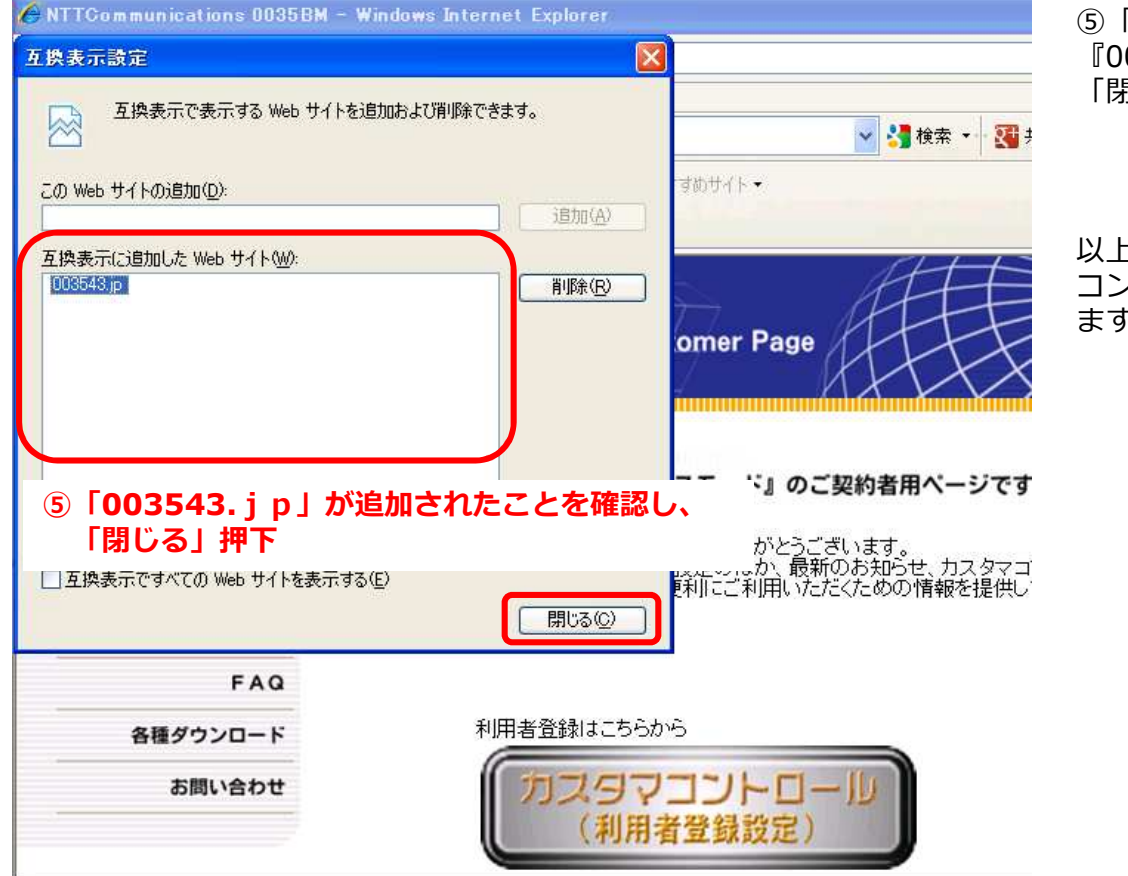

⑤「互換表示に追加したWebサイト」に 『003543.jp』が追加されていることを確認し、 「閉じる」ボタンを押下してください。

以上の操作により、0035ビジネスモードカスタマ コントロールが「互換表示」状態で使用可能となり ます。

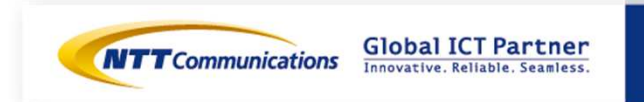